## Outlook365: Quickline E-Mail einrichten

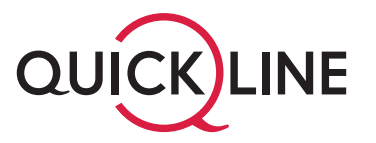

|              | 💶 Outlook             |
|--------------|-----------------------|
|              |                       |
| E-Mail-Adres | ;e                    |
|              | Erweiterte Optionen 🗸 |
|              |                       |

Öffnen Sie das Programm «Microsoft Outlook» auf Ihrem Computer.

- 1. Tragen Sie im Feld «E-Mail-Adresse» Ihre Quickline E-Mail-Adresse ein.
- 2. Klicken Sie auf den Button «Verbinden».

| MAP-Kontoeinstellungen |              |  |
|------------------------|--------------|--|
|                        | (Nicht Sie?) |  |
| Kennwort               |              |  |
|                        | 6            |  |
|                        |              |  |
|                        |              |  |
|                        |              |  |
|                        |              |  |
|                        |              |  |
|                        |              |  |
|                        |              |  |

- 1. Tragen Sie im Feld «Kennwort» Ihr Passwort für das E-Mail-Konto ein.
- 2. Klicken Sie auf den Button «Verbinden».

|              | k                     |        |        |
|--------------|-----------------------|--------|--------|
| Konto erfo   | olgreich hinzugefügt. |        |        |
|              | ЛАР                   |        |        |
|              |                       |        |        |
|              |                       |        |        |
|              |                       |        |        |
| Weitere F-Ma | il-Adresse hinzufügen |        |        |
| E-Mail-Ad    | dresse                |        | Weiter |
|              | Frweiterte Onti       | onen v |        |
|              | cincite opti          | onen + |        |
|              | Lineace ope           | onen + |        |

- 1. Entfernen Sie das Häkchen bei «Outlook auch auf meinem Telefon einrichten».
- 2. Klicken Sie auf den Button bei «Vorgang abgeschlossen», um den Vorgang abzuschliessen.